## MANAGE RIGHTS

You can manage your group(s) by using the **Manage Rights** option. (*NOTE: Only P.I.'s will have this option available.*)

This option will allow the P.I. to determine the security levels of all members of their staff that are involved with their projects/proposals. <u>All P.I.'s will need to perform this function to allow their staff to complete forms on the Research Channel.</u>

#### Add a Group

1. To Add a group, click on Manage Rights to expand the menu. Click on Manage Groups.

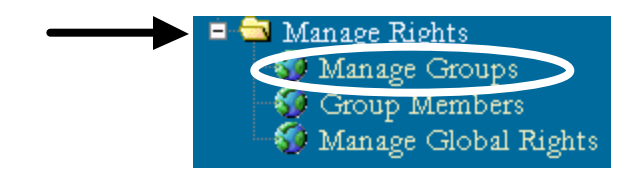

2. Enter a **Group ID** and a **Group Name**. (*These fields can be alphanumeric, up to 50 characters*)DO NOT use your groupwise id (kbergen) **Use** My Staff ect for **both the Group ID and Group Name. Both fields can be the same**.

| You are entering a    | new record!        |       |
|-----------------------|--------------------|-------|
| Item                  | Value              |       |
| Group Information     | n                  |       |
| * <u>Group ID</u>     |                    |       |
| * <u>Group Name</u>   |                    | ]     |
| * <u>Group Member</u> | s pr Enter Member, | /User |

- 3. For **Group Members**, enter the first <u>two or more</u> letters of the user you are looking for each member/user.
- 4. Click on Enter Member/User
- 5. When the window pops up, click on the drop down to select the member/user and then click on **Select Member/User**

| Pracz, V | /anda (wpracz)  | • |
|----------|-----------------|---|
| Sel      | ect Member/User |   |
| Close X  |                 |   |
|          | I               |   |

6. Once you entered all your Members/Users, click on **Save Information** 

### Edit a Group

1. To Edit a group, click on Manage Rights to expand the menu. Click on Manage Groups .

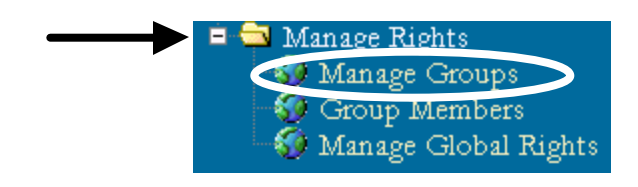

2. You can then search by Group ID or Group Name and click on **Search**. The Groups will appear once you click on Search.

|       | Sea                                                      | rch Iten  | ns l     |             |  |
|-------|----------------------------------------------------------|-----------|----------|-------------|--|
|       | Internal III                                             | ) #       |          |             |  |
|       | Group Nar                                                | ne        |          | _ ←         |  |
|       | Group I                                                  | D         |          |             |  |
|       |                                                          | Search    | D        |             |  |
|       |                                                          |           |          |             |  |
| Inter | $\operatorname{rnal}\operatorname{ID}\#\operatorname{G}$ | roup Name | Group ID | Group Owner |  |
| Edit  | 8795 Fo                                                  | oot       | jtu_20   | Tu          |  |

3. Click on **Edit**.

- 4. You can now add members or delete members/users. To delete users, click on the user and click on **Delete Line.**
- 5. Make all your changes and click on **Save Information**

| Item                   | Value                                            | e                 |
|------------------------|--------------------------------------------------|-------------------|
| Group Information      |                                                  |                   |
| * <u>Group ID</u>      | jtu_20                                           |                   |
| * <u>Group Name</u>    | Foot                                             |                   |
| * <u>Group Members</u> | Roeckner, Karen (kroeckn)                        | Enter Member/User |
|                        | Price, Ron (RPRICE)<br>Roeckner, Karen (kroeckn) | Delete Line       |
| <u>Group Owner</u>     | Tu, John (jtu)                                   |                   |
| Save Information       | n                                                |                   |

### **GROUP MEMBERS**

- 1. If you would like to see any group members, click on **Group Members** from the Manage Rights Menu.
- 2. Click on the drop down and click on your group. (You will only have access to the groups you have created.)

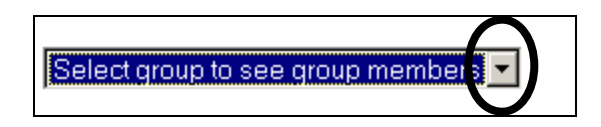

3. The members of your group will appear.

| Group Members:   |         |  |  |
|------------------|---------|--|--|
| Bergen, Kimberly | kbergen |  |  |
| Roeckner, Karen  | kroeckn |  |  |
| Roeckner, Karen  | kroeckn |  |  |

NOTE: To add/edit members, you will need to use the Manage Groups option.

# MANAGE GLOBAL RIGHTS

Once you have added your members/users, you will need to determine the access they will have to the many forms on the Research Channel.

1. Click on Manage Global Rights located under Manage Rights on the menu.

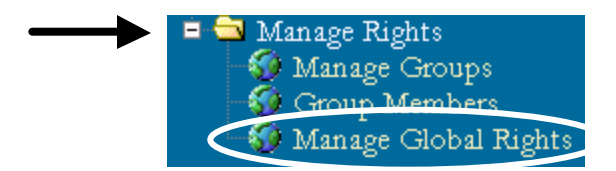

2. Select from the drop down the group list you would to use.

| i ou are modifying global rights.       |  |
|-----------------------------------------|--|
| Please select your group from this list |  |

3. Check all boxes that apply for each member and click on Save Changes

| User               | Start<br>IACUC | Start<br>IRB | Order<br>Animals | Order<br>Core | CORE Orders Req<br>PI Approv | Approve<br>Bills/Invoices |
|--------------------|----------------|--------------|------------------|---------------|------------------------------|---------------------------|
| Price, Ron         |                |              |                  |               |                              |                           |
| Roeckner,<br>Karen |                |              |                  |               |                              |                           |